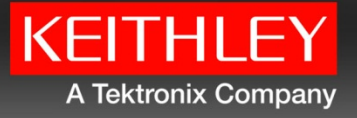

# KICKSTART

## Startup Software Quick Start Guide

### Safety precautions

Observe the following safety precautions before using this product and any associated instrumentation. Although some instruments and accessories would normally be used with nonhazardous voltages, there are situations where hazardous conditions may be present.

This product is intended for use by qualified personnel who recognize shock hazards and are familiar with the safety precautions required to avoid possible injury. Read and follow all installation, operation, and maintenance information carefully before using the product. Refer to the user documentation for complete product specifications.

If the product is used in a manner not specified, the protection provided by the product warranty may be impaired.

The types of product users are:

**Responsible body** is the individual or group responsible for use and maintenance of equipment, for ensuring that the equipment is operated within its specifications and operating limits, and for ensuring that operators are adequately trained.

**Operators** use the product for its intended function. They must be trained in electrical safety procedures and proper use of the instrument. They must be protected from electric shock and contact with hazardous live circuits.

Maintenance personnel perform routine procedures on the product to keep it operating properly, for example, setting the line voltage or replacing consumable materials. Maintenance procedures are described in the user documentation. The procedures explicitly state if the operator may perform them. Otherwise, they should be performed only by service personnel.

Service personnel are trained to work on live circuits, perform safe installations, and repair products. Only properly trained service personnel may perform installation and service procedures.

Keithley Instruments products are designed for use with electrical signals that are measurement, control, and data I/O connections, with low transient overvoltages and must not be directly connected to mains voltage or to voltage sources with high transient overvoltages. Measurement Category II (as referenced in IEC 60664) connections require protection for high transient overvoltages often associated with local AC mains connections. Certain Keithley measuring instruments may be connected to mains. These instruments will be marked as category II or higher.

Unless explicitly allowed in the specifications, operating manual, and instrument labels, do not connect any instrument to mains.

Exercise extreme caution when a shock hazard is present. Lethal voltage may be present on cable connector jacks or test fixtures. The American National Standards Institute (ANSI) states that a shock hazard exists when voltage levels greater than 30 V RMS, 42.4 V peak, or 60 V DC are present. A good safety practice is to expect that hazardous voltage is present in any unknown circuit before measuring.

Operators of this product must be protected from electric shock at all times. The responsible body must ensure that operators are prevented access and/or insulated from every connection point. In some cases, connections must be exposed to potential human contact. Product operators in these circumstances must be trained to protect themselves from the risk of electric shock. If the circuit is capable of operating at or above 1000 V, no conductive part of the circuit may be exposed.

Do not connect switching cards directly to unlimited power circuits. They are intended to be used with impedance-limited sources. NEVER connect switching cards directly to AC mains. When connecting sources to switching cards, install protective devices to limit fault current and voltage to the card.

Before operating an instrument, ensure that the line cord is connected to a properly-grounded power receptacle. Inspect the connecting cables, test leads, and jumpers for possible wear, cracks, or breaks before each use.

When installing equipment where access to the main power cord is restricted, such as rack mounting, a separate main input power disconnect device must be provided in close proximity to the equipment and within easy reach of the operator.

For maximum safety, do not touch the product, test cables, or any other instruments while power is applied to the circuit under test. ALWAYS remove power from the entire test system and discharge any capacitors before: connecting or disconnecting cables or jumpers, installing or removing switching cards, or making internal changes, such as installing or removing jumpers.

Do not touch any object that could provide a current path to the common side of the circuit under test or power line (earth) ground. Always make measurements with dry hands while standing on a dry, insulated surface capable of withstanding the voltage being measured.

For safety, instruments and accessories must be used in accordance with the operating instructions. If the instruments or accessories are used in a manner not specified in the operating instructions, the protection provided by the equipment may be impaired.

Do not exceed the maximum signal levels of the instruments and accessories, as defined in the specifications and operating information, and as shown on the instrument or test fixture panels, or switching card.

When fuses are used in a product, replace with the same type and rating for continued protection against fire hazard.

Chassis connections must only be used as shield connections for measuring circuits, NOT as protective earth (safety ground) connections.

If you are using a test fixture, keep the lid closed while power is applied to the device under test. Safe operation requires the use of a lid interlock.

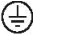

If a screw is present, connect it to protective earth (safety ground) using the wire recommended in the user documentation.

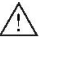

This symbol on an instrument means caution, risk of danger. The user should refer to the operating instructions located in the user documentation in all cases where the symbol is marked on the instrument.

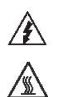

This symbol on an instrument means caution, risk of electric shock. Use standard safety precautions to avoid personal contact with these voltages.

This symbol on an instrument shows that the surface may be hot. Avoid personal contact to prevent burns.

This symbol indicates a connection terminal to the equipment frame.

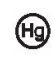

 $\frac{1}{2}$ 

If the mercury symbol is on a product, it indicates that mercury is present in the display lamp. Please note that the lamp must be properly disposed of according to federal, state, and local laws.

- **WARNING** This heading in the user documentation explains dangers that might result in personal injury or death. Always read the associated information very carefully before performing the indicated procedure.
- **CAUTION** This heading in the user documentation explains hazards that could damage the instrument. Such damage may invalidate the warranty.

## Safety

## Introduction

## Install the software

Interface tour Create and run a test

FAQs

Next steps

Instrumentation and accessories shall not be connected to humans. Before performing any maintenance, disconnect the line cord and all test cables.

To maintain protection from electric shock and fire, replacement components in mains circuits — including the power transformer, test leads, and input jacks — must be purchased from Keithley Instruments. Standard fuses with applicable national safety approvals may be used if the rating and type are the same. Other components that are not safety-related may be purchased from other suppliers as long as they are equivalent to the original component (note that selected parts should be purchased only through Keithley Instruments to maintain accuracy and functionality of the product). If you are unsure about the applicability of a replacement component, call a Keithley Instruments office for information.

To clean an instrument, remove power from the instrument. Use a damp cloth or mild, water-based cleaner. Clean the exterior of the instrument only. Do not apply cleaner directly to the instrument or allow liquids to enter or spill on the instrument. Products that consist of a circuit board with no case or chassis (e.g., a data acquisition board for installation into a computer) should never require cleaning if handled according to instructions. If the board becomes contaminated and operation is affected, the board should be returned to the factory for proper cleaning and servicing. Safety precaution revision as of January 2013.

### What is KickStart?

Keithley KickStart is a software program that allows you to set up your instrument and run a test in a few simple steps:

- Create a project or open an existing project
- Select your instrument
- Select the test type
- Configure the test
- Start the test

The flexible plug-in architecture of the KickStart software allows you to create and run tests for different instrument types from a single interface.

#### Instrument and test plug-ins

Keithley KickStart uses plug-in modules for instrument types and test types. These modules simplify instrument connection and test set up. They automatically configure some of the settings you need to get you started. The Keithley KickStart software comes with plug-ins for supported instruments. See the release notes for information on supported instruments and notes specific to those instruments.

#### KickStart features

Features of the Keithley Instruments KickStart software include:

- Simple, customizable user interface
- Automatic discovery of compatible instruments on a network
- Communicate with instruments connected to your computer through the GPIB, USB, and ethernet remote interfaces
- Instrument-specific test types allow you to use advanced testing functions without knowledge of programming languages
- Tests can be saved and used on other compatible instruments
- Flexible graphing option allows you to see the results of your tests in real time
- Sheet view allows you to see individual data points
- Recall, manipulate, and view data graphically from previously saved tests

#### Safety

## Introduction

## Install the software

Interface tour

## Create and run a test

FAQs Next steps

- Save test data to the Microsoft<sup>®</sup> Excel<sup>®</sup> .xlsx and .csv formats for use in Excel or other statistical analysis software
- Save graph images to the portable network graphics (.png) file format for use in reports and presentations

## About the KickStart documentation

This guide contains basic instructions and a few example applications for the KickStart software. Topics in this guide include:

- Installation instructions
- A tour of the KickStart interface and how to customize it
- Basic instructions
- Answers to frequently asked questions
- References to additional sources of information

Additional user information is available in the KickStart software help files. The help content can be found in several places in the KickStart interface:

• Each test-type plug-in has a tab with additional information specific to the test type.

• The blue help icon in the upper right corner of the interface links to a copy of this guide.

Additional information specific to the Keithley instruments that you have is available on the Keithley Instruments website at <a href="http://www.keithley.com">http://www.keithley.com</a>.

#### **Contact information**

If you have any questions after you review the information in this documentation, please contact your local Keithley Instruments representative or call Keithley Instruments corporate headquarters (toll-free inside the U.S. and Canada only) at 1-888-KEITHLEY (1-888-534-8453), or from outside the U.S. at +1-440-248-0400. For worldwide contact numbers, visit the Keithley Instruments website at http://www.keithley.com.

#### Install the software

You can download the KickStart software from <u>http://www.keithley.com/support</u>. In the "Type model number or keyword. Select an item you are trying to find" box, type **KickStart** and select **Software**. Select

Before you install the KickStart software:

- You must have NI-VISA<sup>™</sup> Runtime Engine installed on your computer. If you do not already have it installed, the KickStart Installation image will install it.
- You must have the Microsoft<sup>®</sup> .NET Framework 4.0 installed on your computer. Most computers already have this installed, but if you do not have the 4.0 version, you can download it from the Microsoft website.

## To install the KickStart software on your computer:

- 1. Download the KickStart software from http://www.keithley.com/support.
- 2. Double-click the KickStartSetup.exe file to start the installation.
- 3. Follow the prompts to complete the installation.
- 4. Reboot your computer.

## Safety Introduction Install the Interface Create and FAQs software tour run a test Next steps

## Explore the interface

To start the KickStart software, from the Start menu, select:

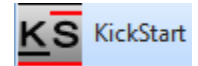

You can also navigate to **All Programs > Keithley Instruments > KickStart > KickStart.** 

KickStart opens to a welcome screen that has some general information about the software.

The main screen areas of the KickStart software interface are:

- The ribbon
- The Instrument Configuration panel
- The Test Types Panel
- The main test window
- KickStart Help

#### The ribbon

The ribbon at the top of the KickStart interface contains the File, Instruments, and Settings tabs.

File tab. Contains options that allow you to create, open, and save tests, export data and graphs, and import plug-ins.

| File                      | Instruments              | Settings |            |                   |               |                 |                    |  |
|---------------------------|--------------------------|----------|------------|-------------------|---------------|-----------------|--------------------|--|
| New                       | <mark>777</mark><br>Open | Save     | Save<br>As | Excel<br>Format   | CSV<br>Format | Graph<br>Image  | Load<br>Plug-Ins 🕶 |  |
| Test Open/Save Operations |                          |          |            | Export Data/Graph |               | Import Plug-Ins |                    |  |

**Instruments tab.** Contains global instrument control options that you can use to reset selected instruments, discover instruments on your ethernet network, and identify the instruments selected for test.

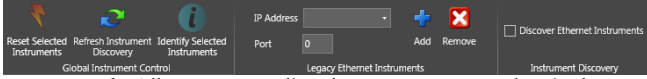

Settings tab. Allows you to adjust how measurement data is shown.

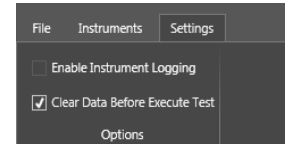

#### The Instrument Configuration panel

The Instrument Configuration panel displays a list of instruments that are available to use with KickStart. When you click an instrument in the list, the lower part of the panel shows details about the instrument you have selected.

When you start the KickStart software, it searches for instruments that are compatible with the instrument plug-ins loaded in your installation of the software.

If you do not see your instrument in the list:

- 1. Connect your instrument.
- 2. Click the Instruments tab.
- 3. Click Refresh Instrument Discovery.

KickStart searches for any compatible instruments through the connected remote interface, such as GPIB, USB, or ethernet. If you search the instrument through ethernet, the instrument and computer must be in the same network subnet.

If you do not want to search for all instruments on the network subnet, clear the **Discover E thernet Instruments** option.

#### The Test Types panel

Click the Test Types tab to display a list of the test types that are loaded into your installation of the KickStart software. You can only select test types that are appropriate for the connected instrument.

#### Test types

KickStart comes with the Communication Terminal test type. It also comes with additional test types specific to the instrument.

The Communication Terminal test type allows you to communicate with an instrument using the Test Script Processor (TSP<sup>®</sup>) or SCPI command language. KickStart displays the commands that are sent and any output received from the instrument in the Communication Terminal output window.

#### The main test window

The contents of the main window in KickStart vary depending on the test type you have chosen for your application. When a test is open, the main window contains several tabs that give you access to additional functionality and help that is specific to the test type.

## Safety

## Introduction

## Install the software

Interface tour Create and run a test

FAQs

Next steps

#### Communication Terminal test window

When the Communication Terminal test type is selected, the main test window displays a simple command-line interface. You can use this interface to send commands to and view output from the instrument.

The Communication Terminal test window contains these tabs:

- Communication Terminal tab. Enter and send commands one line at a time. The Output Window displays the commands you send and any output from the commands.
- **Notes tab.** Click in the window and type notes about the test. The text that you enter here is saved with the test project.
- **Help tab.** Access user documentation about the Communication Terminal.

#### Test type test window

In addition to the Notes and Help tab that the Communication Terminal provides, most test types will also include a Sheet and Graph tab.

#### Sheet tab

When you execute a test, you can see the values of data points in your test on this tab as they are being recorded. Data from your test is saved with the project and remains with the test until you repeat the test. When you execute the test again, data is overwritten.

To save the data to an .xlsx or .csv file format, from the File menu, select the **Excel Format** or **CSV Format** option.

#### Graph tab

You can view your data in a graphical format as you run your test. You can set X-axis and Y1 and Y2-axis settings for measurement value or time. You can also select linear or logarithmic representation of your data, and you can change the color of graphed lines.

After testing, you can change the presentation of your data on the graph by changing any of the settings on the graph tab. Data from your test is saved with the project. You can view it on the graph at a later time by selecting the data for each of the axes again. To save the graph to a .png file, from the File menu, select the **Graph Image** option.

#### Additional tabs

Test types for specific instruments may have additional tabs. See the online help for that test type for information.

#### **KickStart Help**

Safety

There are two places in the KickStart software interface where you can view help content:

- Click in the upper right corner of the interface to open this Quick Start Guide as an Adobe Acrobat PDF file.
- Click the Help tab in the main measurement window to open information specific to the communication terminal or the test type that you are using.

#### Customizing the interface

You can customize the appearance of the KickStart interface:

- **Hide or show the ribbon.** Click the arrow in the upper right corner of the ribbon to hide or show it.
- **Dock, undock, show, hide, and close panels.** Right-click the arrow next to the pin icon in a panel to open a menu of options for the panel.
- **Drag tabs in the main test window to reposition them.** Click and hold the tab and drag it to the new location.

Introduction

 Display multiple windows in the main test window. Select a tab and drag it to the graphic in the center of the main test window. The figure below shows the screen as the sheet tab is clicked and dragged to the right side of the window.

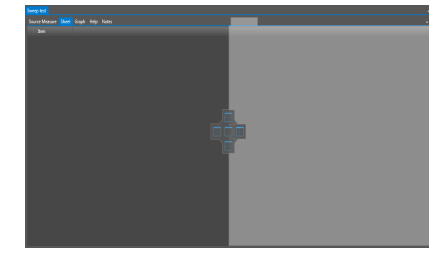

NOTE

Changes you make to the layout and views in a project are not saved with the project.

## Install the software

### Interface tour

Create and run a test

## FAQs Next steps

## Create and run a test

The following topics guide you through the steps to set up a KickStart test.

#### Step 1: Create a new test project

To use KickStart, you must create a new test project or open an existing test project file, if you have one.

The KickStart software installation includes one or more example projects. These examples are installed on your computer in the My Documents\Keithley Instruments\KickStart folder. This is also the default location for projects that you create.

#### To create a new test project:

- 1. Select the File tab and click New. The Save As dialog box opens.
- 2. Go to the location where you want to save your test projects.
- 3. Enter a name for your test.
- 4. Click **Save**. KickStart creates a new folder with the name of your test project.

## NOTE

KickStart test files have a .kst file extension. Creating the test project does not create the .kst file. You must select an instrument and test type before you can save your test to a .kst file.

#### To open an existing test project on your computer:

- 1. From the File tab, click **Open** The Open dialog box is displayed.
- 2. Go to the folder that contains the test that you want to open.
- 3. Select the .kst file.

#### 4. Click Open

Safetv

When you create or open a test project, the KickStart interface changes. You can now see large icons at the bottom of the screen that represent the remaining steps to set up and run your test. The following topics describe these steps.

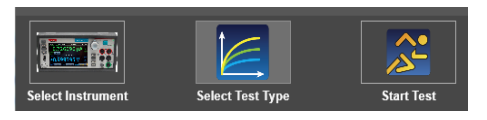

Introduction

software

#### Step 2: Select an instrument

#### To select an instrument:

1. Click the **Select Instrument** icon. A panel opens that shows the instruments that are connected to your computer.

## NOTE

If the instrument that you want to connect to is not shown in the Instrument Configuration panel, click the Instruments tab on the ribbon and click Refresh Instrument Discovery. If you still do not see your instrument, check the connections from your computer to your instrument. For more information about remote communication interfaces and test connections, refer to the Reference Manual on the Product Information CD-ROM that came with your instrument.

2. Select the instrument that you want to connect and right-click.

Create and

run a test

FAQs

Next steps

3. Select Add Instrument.

Interface

tour

#### Step 3: Select the test type

After you have selected an instrument, the Select Test Type icon at the bottom of the KickStart interface is highlighted. Click the icon to open the Test Types panel.

## NOTE

You can also open the Test Types panel by clicking the Test Types tab on the left side of the interface.

#### To select the test type:

- 1. Click the **Select Test Type** icon. A panel opens that shows the available test types.
- 2. Right-click the test type you want and select **Add Test Type**. A new tab opens with the name of your test in the main area of the KickStart interface.
- 3. On the ribbon, click **Save**. KickStart saves your test file with a .kst extension in the folder that you specified when you created your new test project.

#### Select your test settings

The settings for your test depend on the test type you are using. For more information about the settings for your test type, open your test and click the **Help** tab in the main test window.

For additional information about how to use your instrument, see the documentation on the Product Information CD-ROM that came with your instrument. You can also access this information on the Keithley Instruments support website at www.keithley.com/support.

#### Select your data view settings

Some of the KickStart test-type plug-ins have options to view and save your test data on the Graph and Sheet tabs in the main test window. The following topics describe these options.

#### Graph tab

You can see your data in a graph view as your test is running. You can also change the settings for the test data to see the data in a different way.

## NOTE

If you save the test data, it remains through a power cycle until you run the test again. Every time a test is run in the same test project, the previous data is overwritten if the Clear Data Before Execute Test check box is selected on the Settings tab on the ribbon.

#### To set up the graph view:

- 1. Click the Graph Tab.
- 2. Click **X-Axis** on the left side of the main window.
- 3. From the submenu that opens, select the data to plot to the X-axis.

- 4. Click **Y1-Axis** to open a submenu of choices.
- 5. Select the data to plot to the Y-axis.
- 6. You can also select the **Y2-Axis** and select a second type of data to plot.
- 7. If you want to change the color of the data on the Y1-axis or the Y2-axis, click **Axis Color** to open the color palette.
- 8. Drag the new color to the submenu of the Y-axis that you want to change. The color updates immediately in the main graph window.
- 9. If available, change Linear to Log (logarithmic) representation of the data, click **Options** and select the option you want.
- 10. In the Options submenu, you can also choose to display or hide the legend and series information.

# Safety Introduction Install the Interface Create and FAQs software tour run a test Next steps

When you run your test, your data is graphed in real-time on the Graph tab. If you save your test data after running the test, you can re-open the test at a later time. You can view the data or change the view settings to see the data in a different way.

You can also zoom in and out in the graph view by dragging the graph to change the view.

#### Sheet tab

If your test type supports the sheet view, you can view test data after the test is run. You can see your data in a sheet view after execution of your test.

| 2450 LED demo                         |    |                 |               |                |  |  |  |  |  |  |
|---------------------------------------|----|-----------------|---------------|----------------|--|--|--|--|--|--|
| Graph Sheet Source Measure Help Notes |    |                 |               |                |  |  |  |  |  |  |
| It                                    | em | Smu1.Time[1][1] | Smu1.V[1][1]  | Smu1.I[1][1]   |  |  |  |  |  |  |
| 1                                     |    | 0.000000E+000   | 2.000000E+000 | -4.610001E-011 |  |  |  |  |  |  |
| 2                                     |    | 1.171815E-001   | 2.005000E+000 | -4.597212E-011 |  |  |  |  |  |  |
| 3                                     |    | 2.343300E-001   | 2.010000E+000 | -4.129674E-011 |  |  |  |  |  |  |
| - 4                                   |    | 3.514905E-001   | 2.015000E+000 | -4.521894E-011 |  |  |  |  |  |  |
| > 5                                   |    | 4.686375E-001   | 2.020000E+000 | -4.462208E-011 |  |  |  |  |  |  |
| 6                                     |    | 5.857796E-001   | 2.025000E+000 | -4.769163E-011 |  |  |  |  |  |  |
| > 7                                   |    | 7.029156E-001   | 2.030000E+000 | -4.257572E-011 |  |  |  |  |  |  |
| 8                                     |    | 8.200606E-001   | 2.035000E+000 | -4.295941E-011 |  |  |  |  |  |  |
| 9                                     |    | 9.372295E-001   | 2.040000E+000 | -4.021672E-011 |  |  |  |  |  |  |
| 10                                    |    | 1.054364E+000   | 2.045000E+000 | -3.760192E-011 |  |  |  |  |  |  |

#### Step 4: Run the test

Once you have configured your test and view settings, you are ready to run your test.

- 1. To run the test, click the **Start Test** icon in the lower right corner of the interface.
- 2. To view the results of the test, you can click the **Sheet** or **Graph** tab.

- 3. To record notes about the test, click the **Notes** tab and type notes.
- 4. To get information about the test type you are using, click the **Help** tab.
- 5. After running the test, you can select different data from the test to show on the graph.

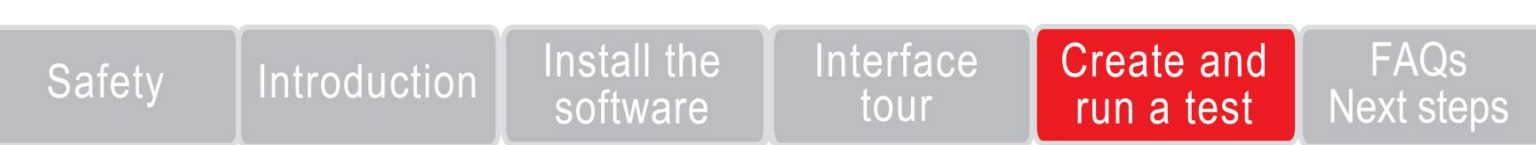

## Frequently asked questions

#### Why is it taking so long to open KickStart?

If the KickStart Software is taking a long to time to open or is not opening at all, you may need to download a patch for a known Microsoft bug.

For more information, see Microsoft Article ID 2484841 at http://support.microsoft.com/kb/2484841/ en-us

Link to download the patch: https://connect.microsoft.com/VisualStudio/Downloads/Downloa dDetails.aspx?DownloadID=35604

#### Why can't I move to step 2 when creating a new test?

When you create a new test in KickStart, you must add the discovered instrument. Right-click the instrument and select **Add Instrument**.

Once you have added an instrument, you can move to step 2, Select Test Type. To select the test type, right-click the test and select **Add Test Type**.

#### Why are no ethernet instruments displayed in the Instrument Configuration window?

There is a check box on the Instrument Settings tab in the ribbon that enables or disables discovery of ethernet instruments. Verify that instrument discovery is enabled.

#### Only the instrument simulators are displayed in the Instrument Configuration panel. Why can't I see my instrument?

Check the prerequisites to KickStart installation in the <u>Install the</u> <u>software</u> section of this guide.

## How do I know which instrument is selected for testing by KickStart?

On the Instruments tab, select the **Identify Selected Instruments** icon. The instrument that is selected for testing displays a message that shows which channel it is set to.

### Next steps

For more information and to view documentation specific to your instrument, see the **Keithley Instruments website**, <u>www.keithley.com</u>.

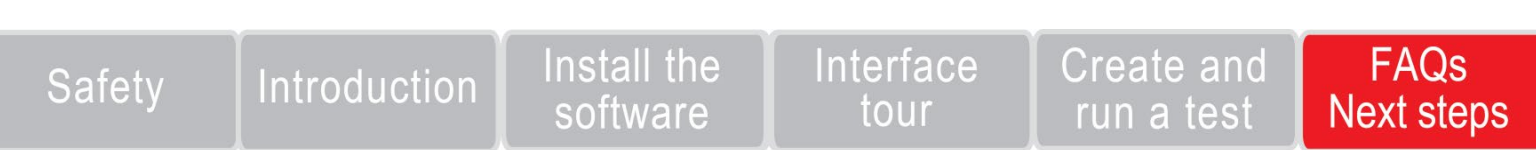

Specifications are subject to change without notice. All Keithley trademarks and trade names are the property of Keithley Instruments. All other trademarks and trade names are the property of their respective companies.

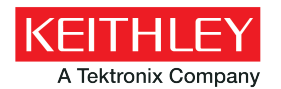

A Greater Measure of Confidence

KEITHLEY INSTRUMENTS

■ 28775 AURORA RD. ■ CLEVELAND. OH 44139-1891 ■ 440-248-0400 ■ Fax: 440-248-6168 ■ 1-888-KEITHLEY ■ www.keithlev.com

BENELUX

+31-40-267-5506 www.keithley.nl

BRAZIL

55-11-4058-0229 www.keithley.com

CHINA 86-10-8447-5556 www.keithley.com.cn FRANCE +33-01-69-86-83-60 www.keithley.fr

**GERMANY** +49-89-84-93-07-40 www.keithley.de

INDIA 080-30792600 www.keithley.in **ITALY** +39-049-762-3950 www.keithley.it

**JAPAN** 81-120-441-046 www.keithley.jp

KOREA 82-2-6917-5000 www.keithley.co.kr MALAYSIA 60-4-643-9679 www.keithley.com

MEXICO 52-55-5424-7907 www.keithley.com

RUSSIA +7-495-664-7564 www.keithley.ru SINGAPORE 01-800-8255-2835 www.keithley.com.sg

TAIWAN 886-3-572-9077 www.keithley.com.tw

UNITED KINGDOM +44-1344-39-2450 www.keithley.co.uk

For further information on how to purchase or to locate a sales partner please visit www.keithley.com/company/buy

© Copyright 2014 Keithley Instruments

KKS-903-01 Rev.C / June 2014